### **DEKALB** Tenant-Landlord Assistance Coalition

#### PARTNERS

DeKalb County Government DeKalb County Magistrate Court DeKalb County Clerk of State & Magistrate Court DeKalb County Marshal's Office Atlanta Legal Aid Goodwill of North Georgia DeKalb Dispute Resolution Center Housing Authority of DeKalb County TLAC eFileGA Submission of Supplement Filing(s) Training Manual External Users

#### Sign in to eFileGA with your existing user credentials

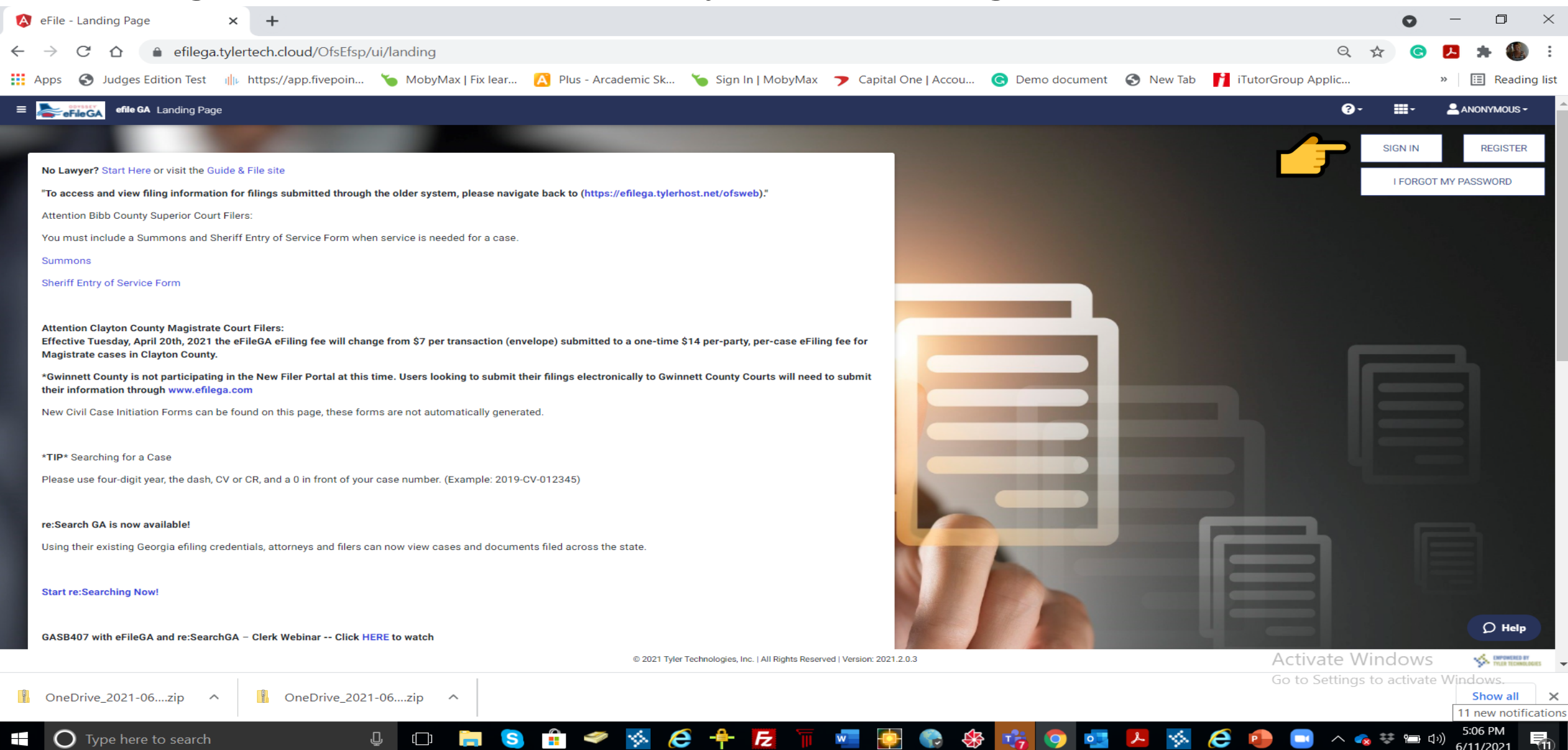

#### Click on the Case or Envelope Number on eFileGA Dashboard to add supplemental document

| $\leftarrow \rightarrow $ C                                                                                          | 🛛 🔒 https://efilega.tylertech.clc | ud/OfsEfsp/ui/dashboard                                                                                                    | ··· 🖂 🗠 🔤                                                                                                    | ▣ 🔹 =                              |
|----------------------------------------------------------------------------------------------------|-----------------------------------|----------------------------------------------------------------------------------------------------|----------------------------------------------------------------------------------------------------|------------------------------------|
| = efile GA                                                                                                    | Dashboard                         |                                                                                                    | ? · ₩ · Lir.mireillensimire@gmai                                                                                             | L.COM <del>~</del>                 |
| Start Filing                                                                                                    | *                                 | Filing History                                                                                                    | Drafts                                                                                                    | ø                                  |
| Click on <b>START FILING</b> to select your filing options. You could initiate a case or file into an existing case. |                                   | Case # 21R00951<br>Envelope # 7608560 Submitted at 05/28/2021 12:59<br>PM<br>Filings: Accepted (1)                                          | Draft # 96389<br>Draft # 96389 Started at 05/14/2021 2:26 PM<br>Draft # 95362<br>Draft # 95362 Started at 05/11/2021 1:52 PM | -                                  |
|                                                                                                    |                                   | <ul> <li>Envelope # 7493995</li> <li>Envelope # 7493995 Submitted at 05/11/2021 1:45</li> <li>PM</li> <li>Filings: Submitted (1)</li> </ul> |                                                                                                    |                                    |
| START FILING                                                                                                    |                                   | View Filing History                                                                                                    | View My Drafts                                                                                                    |                                    |
| Case Search                                                                                                    | Q                                 | Bookmarks                                                                                                    | Templates                                                                                                    |                                    |
|                                                                                                    |                                   |                                                                                                    |                                                                                                    |                                    |
|                                                                                                    |                                   |                                                                                                    |                                                                                                    | Help                               |
|                                                                                                    | _                                 | © 2021 Tyler Technologies, Inc.   All Rights Reserved   Version: 2021.2.0.3                                                                 | \$                                                                                                    | EMPOWERED BY<br>TYLER TECHNOLOGIES |

#### Under your filling history, click on file into case folder icon

| $\leftrightarrow$ > C $\textcircled{a}$                                             | 🛛 🔒 https://efilega                               | .tylertech.cloud/OfsEfsp/ui/filing-history?e                                       |                           |                    | … ⊠ ☆ | III\ 🗈 🔹 🗏      |                         |
|-------------------------------------------------------------------------------------|---------------------------------------------------|------------------------------------------------------------------------------------|---------------------------|--------------------|-------|-----------------|-------------------------|
| ≡ <b>eFileGA</b> efile G                                                            | A Filing History                                  |                                                                                    |                           | <b>?</b> -         | •••   |                 | /IRE@GMAIL.COM ▼        |
| Filing History Filter                                                               | FILING HISTORY                                    | FILING DRAFTS                                                                      |                           |                    |       | Filters Applied | 1 Result(s) Page 1 of 1 |
| Status <ul> <li>All Statuses</li> </ul>                                             | Case # 2<br>Tabitha Chris<br>Envelope # 7493995 S | 1R00951<br>StianVSMireille Kasikila<br>Submitted 05/11/2021 1:45 PM by Mireille Ka | sikila                    |                    |       |                 |                         |
| <ul> <li>Accepted</li> <li>Cancelled</li> <li>Receipted</li> </ul>                  | Filing Status                                     | Filing Code                                                                        | Filing Type<br>eFile Only | Filing Description |       | Client Ref #    |                         |
| <ul> <li>Served</li> <li>Rejected</li> <li>Submitted</li> <li>Submitting</li> </ul> | Previous 1 Ne                                     | ext                                                                                |                           |                    |       |                 | 1 Result(s) Page 1 of 1 |
| Location                                                                            |                                                   |                                                                                    |                           |                    |       |                 |                         |
| Any Location +                                                                      |                                                   |                                                                                    |                           |                    |       |                 |                         |
| Case Number /<br>Envelope Number                                                    |                                                   |                                                                                    |                           |                    |       |                 |                         |
| Case Number RESET FILTER                                                            |                                                   |                                                                                    |                           |                    |       |                 | Q Help                  |

EMPOWERED BY TYLER TECHNOLOGIES

| Image: Service File CA       Vpload Documents - Draft # 99767 - Case # 21R00951 - Tabitha ChristianVSMireill.       Image: Case Parties Filings Service Fees Summary         Documents       Case Parties Filings Service Fees Summary       Summary         TLAC Training Report.pdf       Image: Test document upload .pdf         Maximum Filesize 35.00 MB       Supported file types: pdf only.       BROWSE         Other file types must be uploaded after selecting your court location at this time.       SKIP TO FLINGS → CASE INFORM                                                                                                    | •       | lii\ (    | ╵│┯       | endez-v ⊲» ×<br>v 🗢 🏠 | ents •••  | dated Spre: X<br>upload-docur | dfb6f6a146a/u | TLAC Spreadsheet 5 ×<br>9-4156-4e8f-92fa-2 | 2) - ir.mit 🗙   | Inbox (2,9<br>p/ui/edit-e | ji Meani 🗙 🛛 🟲<br>ch.cloud/OfsEfs | 🤌 🔔 Bell Em       | Jpload Docu 🗙     | 🔇 eFile -                                   | ovation and Tech X                         |
|----------------------------------------------------------------------------------------------------|---------|-----------|-----------|-----------------------|-----------|-------------------------------|---------------|--------------------------------------------|-----------------|---------------------------|-----------------------------------|-------------------|-------------------|---------------------------------------------|--------------------------------------------|
| Documents       Case       Parties       Filings       Service       Fees       Summary         TLAC Training Report.pdf       Image: Case       Image: Case                                                                                                    | AIL.COM | IMIRE@GMA | ILLENSIMI |                       | <b></b> . | <b>?</b> -                    | . <b>i</b> -  | ChristianVSMireill.                        | 0951 - Tabitha  | e # 21R0                  | # 99767 - Cas                     | ments - Draft     | Upload Docu       | efile GA                                    | eFileGA                                    |
| TLAC Training Report.pdf       Test document upload .pdf         Image: Step 10 pt 10 pt |         |           |           |                       |           |                               |               | mary                                       | ees Sur         | F                         | Service                           | Filings           | Parties           | Case                                        | ocuments                                   |
| • Drag files here or         • BROWSE          Maximum Filesize 35.00 MB          Supported file types: pdf only.          Other file types must be uploaded after selecting your court location at this time.          SKIP TO FILINGS → →                                                                                                    | Î       |           |           |                       |           |                               | upload .pdf   | Test document                              | Î               |                           |                                   |                   |                   | eport.pdf                                   | LAC Training R                             |
| Maximum Filesize 35.00 MB<br>Supported file types: pdf only.<br>Other file types must be uploaded after selecting your court location at this time.<br>SKIP TO FILINGS → → CASE INFORM                                                                                                    |         |           |           |                       |           |                               |               | BROWSE                                     | ag files here o | 🚹 D                       |                                   |                   |                   |                                             |                                            |
| SKIP TO FILINGS → → CASE INFORM                                                                                                    |         |           |           |                       |           |                               |               |                                            |                 |                           | at this time.                     | ur court locatior | fter selecting vo | <b>.00 MB</b><br>pdf only.<br>be uploaded : | pported file types:<br>her file types must |
| SKETOTIENSS 7 7 CASE INFORM                                                                                                    |         |           | CASI      |                       |           |                               |               |                                            |                 |                           |                                   |                   | 3,                |                                             |                                            |
|                                                                                                    |         |           | CASE      |                       |           |                               |               |                                            |                 |                           |                                   |                   |                   |                                             |                                            |

# Click on "Browse" to select a document from your computer, then continue to case information.

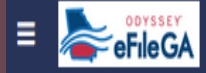

**?**-

-

| Details 🛕 Optional Services Communica | ation                                  | Hide Details |
|---------------------------------------|----------------------------------------|--------------|
| Filing Type ≭                         | Filing Code \star                      |              |
| eFile Only                            | TLAC Landlord Application              | ÷            |
|                                       | Stipulation to Calendar                | ^            |
| Filing Description *                  | Subpoena                               |              |
|                                       | Subpoena for witness                   |              |
| Filing Description is Required.       | Subpoena with Service                  |              |
|                                       | Substitution of Counsel                |              |
| Comments to Court                     | Summons and Complaint                  |              |
|                                       | Third Party                            |              |
|                                       | TLAC Landlord Application              |              |
|                                       | TLAC Tenant Application                |              |
|                                       | TLACAD – TLAC Supplemental Document(s) |              |
|                                       | Transcript                             |              |
|                                       | Transcripts                            |              |
|                                       | Verdict                                |              |
|                                       | Verification                           | p            |
| Unload Documents*                     | Withdrawal                             |              |
| © 2                                   | 2021 Tyler Techno Withdrawal of Motion | D BY         |
|                                       | Writ Application loound \$90.00        | ×            |

- Verify the party's information on the "Parties Tab"

- Select Filing Code "TLAC Supplemental Document(s)"

- Type in "Filing Description"

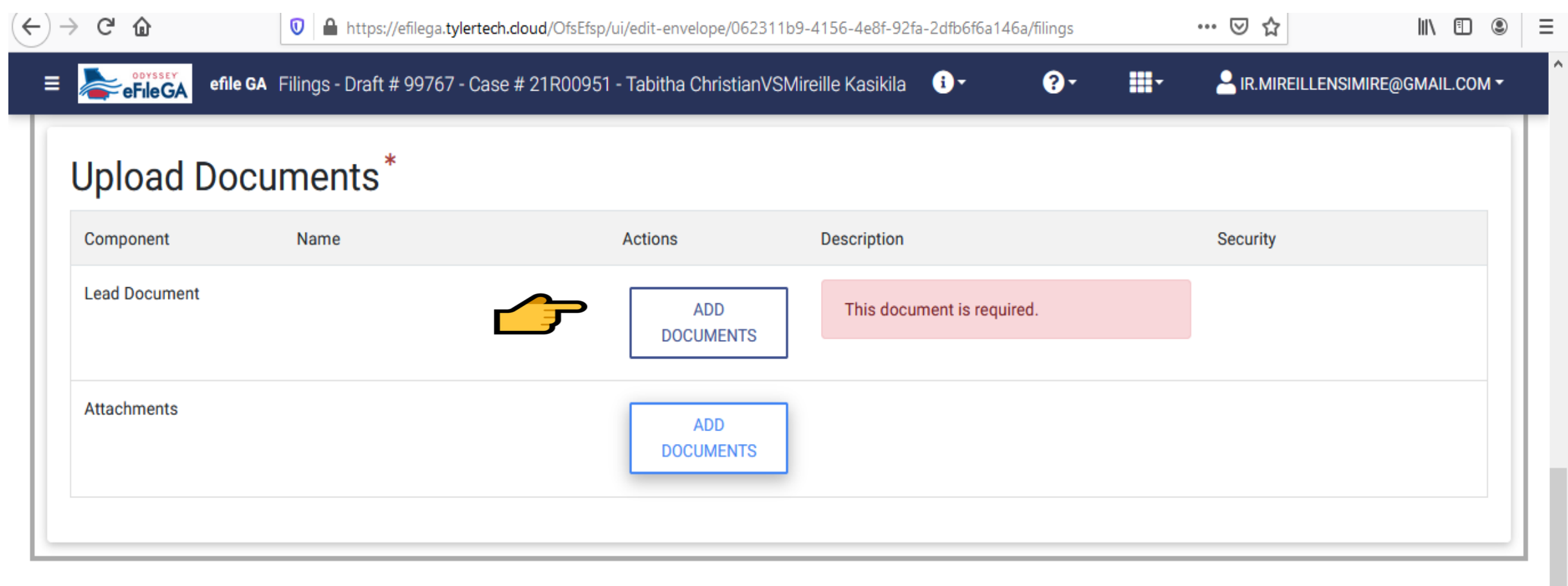

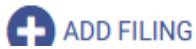

# Click to "Add Documents" and continue the process

## Select document(s) for Lead Document

| efile GA           | Filings - Draft # 99767 - Case # 21R00951 - Tabitha ChristianVSMireille Kasikila 🛈 -             | <b>0</b> - Ⅲ |                | MIRE@GMAIL.COM <del>▼</del> |
|--------------------|--------------------------------------------------------------------------------------------------|--------------|----------------|-----------------------------|
| Component          | Nar Select document(s) for Lead Document                                                         |              | ×<br>curity    |                             |
| Lead Document      | Not Selected Selected                                                                            |              |                |                             |
| Attachments        | TLAC Training Repor<br>→ ■<br>Drag files here or BROWSE                                          |              |                |                             |
|                    | Maximum Filesize: <b>26.21 MB</b><br>Supported File Types: <b>Portable Document File (PDF)</b> . |              |                |                             |
| PARTIES SAVE AND E | ХІТ                                                                                              | CANCEL       | SKIP TO FEES → | → SERVICE →                 |
|                    |                                                                                                  |              |                | Ø Help                      |

# Review your "Service Contact" and Click on "Fees" to continue

| ← → ⊂ ŵ               | 🛛 🔒 https://efilega.tylertech.                     | cloud/OfsEfsp/ui/edit-envelope/0623      | 311b9-4156-4e8f-92fa-2dfb6f6a146a/service | 80% 🗵 🟠               | III\ 🗈 🔹 🗏                    |
|-----------------------|----------------------------------------------------|------------------------------------------|-------------------------------------------|-----------------------|-------------------------------|
| = <b>eFileGA</b> efil | e GA Service - Draft # 99767 - Case # 21R00951 - " | Tabitha ChristianVSMireille Kasikila 🛛 🤇 | ).                                        | <b>ଡ</b> - <b>Ⅲ</b> - | R.MIREILLENSIMIRE@GMAIL.COM - |
| Documents Cas         | e Parties Filings Service                          | Fees Summary                             |                                           |                       |                               |
| Add Service Contacts: |                                                    |                                          |                                           |                       |                               |
| FROM MY SERVI         | CE CONTACT LIST                                    | ADD NEW CONTACT                          |                                           |                       |                               |
| Parties               |                                                    | Service Contacts                         |                                           |                       | Show All                      |
| Type:<br>Plaintiff    | <sub>Name:</sub><br>Tabitha Christian              | Name                                     | Email/Mail                                |                       | Count: 0                      |
|                       |                                                    | No service contacts                      |                                           |                       |                               |
| Type:<br>Defendant    | <sub>Name:</sub><br>Mireille N Kasikila            | Name                                     | Email/Mail                                |                       | Count: 0                      |
|                       |                                                    | No service contacts                      |                                           |                       |                               |
| Туре:<br>NA           | Name:<br>Other Service Contacts                    | Name                                     | Email/Mail                                |                       | Count: 1                      |
|                       |                                                    | Click to expand                          |                                           |                       |                               |

### Select your fee waiver account and click on summary to review and submit your application

| (←) → ℃ @                 |                      | 🖸 🔒 https://     | 'efilega. <b>tylertec</b> | n <b>.cloud</b> /Ofsl | Efsp/ui/edit-en  | velope/0  | 062311b9-4156-4e8f-92fa-2dfb6f6a146a/fees | 80% | ⊌ f | 2 | III\ 🗊 🍳        | €               |
|---------------------------|----------------------|------------------|---------------------------|-----------------------|------------------|-----------|-------------------------------------------|-----|-----|---|-----------------|-----------------|
|                           | efile GA Fees - Draf | t # 99767 - Case | # 21R00951 - T            | abitha Christ         | ianVSMireille Ka | sikila    | 0.                                        | 9   | •   |   | NSIMIRE@GMAIL.C | 0M <del>-</del> |
| Documents                 | Case Parties         | Filings          | Service                   | Fees                  | Summary          | $\rangle$ |                                           |     |     |   |                 |                 |
| Payment Account 🛊         |                      |                  |                           |                       |                  |           |                                           |     |     |   |                 |                 |
| TLAC landlord             | application          |                  |                           | ÷                     |                  |           |                                           |     |     |   |                 |                 |
| Party Responsible for Fee | 15                   |                  |                           |                       |                  |           |                                           |     |     |   |                 |                 |
| Select                    |                      | \$               | SEARCH                    |                       |                  |           |                                           |     |     |   |                 |                 |
|                           |                      |                  |                           |                       |                  |           |                                           |     |     |   |                 |                 |
|                           |                      |                  |                           |                       |                  |           |                                           |     |     |   |                 |                 |
|                           |                      |                  | CALCULATE FEE             | S                     |                  |           |                                           |     |     |   |                 |                 |
|                           |                      |                  |                           |                       |                  |           |                                           |     |     |   |                 |                 |
| ← SERVICE CONTA           | ACTS SAVE AND EX     | KIT              |                           |                       |                  |           |                                           |     |     |   | SUMMA           | RY 🗲            |

# Accept the submission agreement to summit your application

| $\leftarrow$ $\rightarrow$ C $\textcircled{a}$                     | https://efilega. <b>tylertech.cloud</b> /OfsEfsp                                                  | )/ui/edit-envelope/062311b9-4                                                 | 156-4e8f-92fa-2dfb6f6a146a/summary                                                         | 80%        | 🛛 T       | <b>*</b>        | III\ 🗉 🔹       | ≡  |
|--------------------------------------------------------------------|---------------------------------------------------------------------------------------------------|-------------------------------------------------------------------------------|--------------------------------------------------------------------------------------------|------------|-----------|-----------------|----------------|----|
| efile GA Summary - I                                               | Draft # 99767 - Case # 21R <mark>009</mark> 51 - Tabitha Chris                                    | stianVSMireille Kasikila 🔹 🔹                                                  |                                                                                            | <b>?</b> - | -         |                 | RE@GMAIL.COM - |    |
| Documents Case Parties                                             | Filings Service Fees                                                                              | Summary                                                                       |                                                                                            |            |           |                 |                |    |
| Submission Agreeme                                                 | nts                                                                                               |                                                                               |                                                                                            |            |           |                 |                |    |
| IMPORTANT NOTICE OF REDACTION                                      | ON RESPONSIBILITY: All filers must redact pers<br>suments, including attachments. I understand th | onal or confidential information, i<br>nat, if I file, I must comply with the | ncluding Social Security numbers, as required<br>redaction rules. I have read this notice. | by O.C.G.A | 9-11-7.1. |                 |                |    |
| Unused Documents (1)                                               |                                                                                                   |                                                                               |                                                                                            |            | ^         | Agreements      |                |    |
| These documents are in your library by<br>TLAC Training Report pdf | ut not attached to any filing:                                                                    |                                                                               |                                                                                            |            |           | Case<br>Parties |                |    |
| Do you want to ATTACH KEEP                                         | or <b>DELETE</b> these documents?                                                                 |                                                                               |                                                                                            |            |           | Filings         |                |    |
| Case                                                               |                                                                                                   |                                                                               |                                                                                            |            | ø         | Service         |                |    |
| Location<br>Dokalh Coupty - Magistrate Court - Div                 | Category<br>Civil                                                                                 |                                                                               | Type<br>DoKalb Topont Landlord Assistance Coal                                             | ition      |           | SUBMIT          |                |    |
| Decald County - Magistrate Count - Div                             |                                                                                                   |                                                                               | Denaid Tenant-Landidu Assistance Coa                                                       |            |           |                 |                |    |
| Parties                                                            |                                                                                                   |                                                                               |                                                                                            |            | Show All  |                 |                |    |
|                                                                    |                                                                                                   |                                                                               |                                                                                            |            |           |                 |                |    |
| Filings                                                            |                                                                                                   |                                                                               |                                                                                            |            | g         |                 |                |    |
| Filing Type<br>eFile Only                                          | Filing Code<br>TLAC Landlord Application                                                          | Client Ref #                                                                  | Filing Description<br>TEST                                                                 |            |           | BACK TO TOP     | Ø Help         | )  |
|                                                                    | C :                                                                                               | 2021 Tyler Technologies, Inc.   All Rights R                                  | eserved   Version: 2021.2.0.3                                                              |            |           |                 | EMPOWERED BY   | FS |